## 審査結果の確認手順について

①「入札参加資格審査申請」画面が表示されますので、「3.申請入力」の「進む」をクリックして下さい。

| HOME ]                                            | 北九州市 |
|---------------------------------------------------|------|
| C010-001 🔤 北九州市入札参加資格審査申請 HOME                    | HOME |
| 「1.申請要領」「2.使用方法」を必ずお読みください<br>北九州市技術監理局契約部からのお知らせ | HOME |
| 北九州市技術監理局契約部からのお知らせはありません                         |      |
| - 1. 申請要領                                         | e    |
| 建設工事                                              | 表示   |
| 測量及び建設コンサルタント等                                    | 表示   |
| 物品等供給契約                                           | 表示   |
| 2. 使用方法                                           |      |
| 使用方法                                              | 表示   |
| 3. 申請入力                                           |      |
| 申請入力                                              | 通む   |
|                                                   |      |

②ログインIDとパスワードを入力してシステムにログインして下さい。

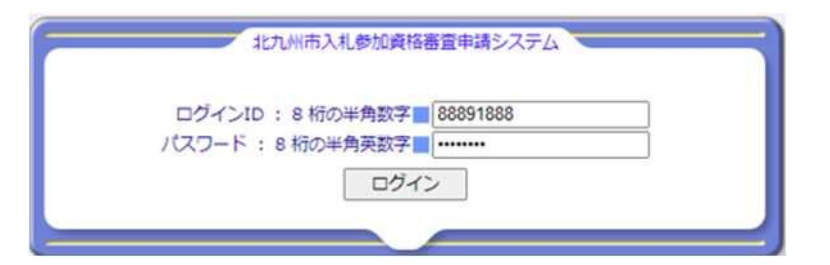

③「申請内容選択メニュー」の「内容参照」をクリックしてください。

| HOME> 受付選択 ]                  | 業者名:                   | (株)電子申請<br>北九州市  |
|-------------------------------|------------------------|------------------|
| C040-001 📕 受付選択メニ             |                        | 受付選択             |
| 該当の受付を押してください<br>一 申請内容選択メニュー | •                      | 戻る               |
|                               | 定時受付 … 定時受付メニューへ進みます   |                  |
| 1                             | 随時受付 … 随時受付メニューへ進みます   |                  |
| <u> </u>                      | 変更受付 … 変更受付メニューへ進みます   |                  |
|                               | 内容参照 内容参照メニューへ進みます     |                  |
|                               | パスワード変更 … パスワード変更へ進みます |                  |
|                               |                        | 電子申請システム ver3.00 |

④「内容参照」画面が表示されたら、審査結果の「参照」ボタンをクリックすることで、 審査結果をご確認いただけます。

| C130-001 🔜 内容参照           |             |             |      |      |
|---------------------------|-------------|-------------|------|------|
| #む」を押してください<br>内容参照メニュー ― |             | <           | 戻る   | 内容参照 |
| 申請内容                      | 権定日         | 資格発効日       | 審査結果 |      |
| 建設工事                      | 令和05年03月30日 | 令和05年03月30日 | 口参照  |      |
| 測量及び建設コンサルタント等            | 令和06年09月30日 | 令和06年09月30日 | 田参照  | 進む   |
| 物品等供給契約                   | 令和06年09月30日 | 令和06年09月30日 | 日参照  | 進む   |

## ・物品等供給契約

| HOME -> 受付選択-> 内容參加-      | > 資產結果參照 - 内容參照 ]                      | same and second                                                                                                    |                  |
|---------------------------|----------------------------------------|----------------------------------------------------------------------------------------------------|------------------|
|                           |                                        | 業者名:(株)電子申請                                                                                                    | 北九州市             |
|                           |                                        |                                                                                                    | 10               |
| B700-001 🔤 審査結果参照         |                                        |                                                                                                    |                  |
| -                         |                                        |                                                                                                    | 内容参照             |
| 審査結果内容は以下のとおりで            | व.                                     | ( 戻る)                                                                                                    | 0 参照終了           |
|                           |                                        | Territoria de la constante de la constante de la c |                  |
| ₹ 802-0091                |                                        |                                                                                                    |                  |
| 小倉北区盤島123-789<br>(株) 伊子由諸 |                                        |                                                                                                    |                  |
| 代表者                       |                                        |                                                                                                    |                  |
| 物品 一郎 様                   |                                        |                                                                                                    |                  |
|                           |                                        | 北九州市                                                                                                    | 5 長              |
|                           |                                        | 上下水道・交通・公舗                                                                                                    | 就技事業管理者          |
|                           | 物見第世論物的に応えて社会制造な                       | 実売の社用について                                                                                                    |                  |
|                           | MUCH TOLKONCON OVICE MURITE            |                                                                                                    |                  |
| 令和6・7年                    | 度物品等供給契約に係る入札参加資                       | 格審査申請について、                                                                                                    |                  |
| 音道())结果、                  | 責任(若)を下記のとおり決定し、有                      | 資格業者名牌に記載したので通知しま                                                                                                    | 590              |
| - 51 -                    |                                        |                                                                                                    |                  |
| 1 登録番号                    | 88891                                  |                                                                                                    |                  |
| 2 等級(ランク)                 | с                                      |                                                                                                    |                  |
| 3 入札参加資格の有効期間             | 令和06年10月01日から令和08年0                    | 9月30日 まで                                                                                                    |                  |
| 4 営業種目                    | 一般印刷、フォーム印刷、特殊印刷。                      | 、輕印刷                                                                                                    |                  |
|                           |                                        |                                                                                                    |                  |
|                           | ※参照ボタンをクリックして表示さ                       | れる留意事項を参照                                                                                                    |                  |
|                           |                                        |                                                                                                    |                  |
| -                         |                                        | Contract of the second second second                                                                                                    |                  |
| 次回、守和8<br>会和8年6月          | ・9年後初励等供結契約人札参加資格<br>を予定しています。会和8年6月に整 | 毎夏中崎の正時受付は、<br>約部ホームページをご確認ください。                                                                                                    |                  |
| (案内) (ガキ                  | の送付は行いませんので、ご注意くだ                      | さい。)                                                                                                    |                  |
| ROUT                      |                                        |                                                                                                    |                  |
| 北九州市技術監理局契約制度課            |                                        |                                                                                                    |                  |
| ₹ 803-8501                |                                        |                                                                                                    |                  |
| 北九州市小倉北区城内1番1号            |                                        |                                                                                                    |                  |
| TEL (093)582-2545         |                                        |                                                                                                    |                  |
|                           | <u>1</u>                               |                                                                                                    | 子中語システム ver.3.00 |

| B700-002                                          | 留息事項參加                                                                                                    |                                                                                        |                                                     |                                      |                         | 意事項参照 | - |
|---------------------------------------------------|----------------------------------------------------------------------------------------------------|----------------------------------------------------------------------------------------|-----------------------------------------------------|--------------------------------------|-------------------------|-------|---|
| È¥n6,7                                            | 在度北カ副市物                                                                                                    | 見等世給初約の指名競争                                                                            | 入扎参加表                                               | 4年の格付                                | 其准(こつい7                 | 5     |   |
| 3110 7                                            |                                                                                                    |                                                                                        | 201082/046                                          | 343071413                            |                         | -     |   |
| 格付けは、<br>約年度ごと                                    | 別表第1の合計数個<br>に変更になります。                                                                                     | 重を別表第2に対応させて行い                                                                         | います。たた                                              | し、別表第1                               | 1及び別表第21                | こついては |   |
| 1250 00 1                                         |                                                                                                    |                                                                                        |                                                     | 同志等う                                 |                         |       |   |
|                                                   | 1                                                                                                    | 남 24                                                                                   | 付与数值                                                | 等級                                   | 点                       | 数     | 1 |
| に方り                                               |                                                                                                    | 叠 煂                                                                                    | (点)                                                 | A                                    | 71点以上                   |       | 1 |
|                                                   | 12億円以上<br>6億円以上                                                                                            | 12億四主法                                                                                 | 45                                                  | B                                    | 41点以上                   | 71点未满 | 1 |
| 年間平均                                              | 3億円以上                                                                                                    | 6億円未満                                                                                  | 30                                                  | С                                    | 41点禾满                   |       |   |
| 実績高                                               | 6千万円以上                                                                                                    | 3億円未満                                                                                  | 20                                                  | 【参考】                                 |                         |       |   |
|                                                   |                                                                                                    | 6千万円未満                                                                                 | 10                                                  |                                      | )<br>I                  | 最高点   | 1 |
|                                                   | 6千万円以上                                                                                                    |                                                                                        | 25                                                  | 年間                                   | 平均実績高                   | 45点   | 1 |
| 資本の額                                              | 3千万円以上                                                                                                    | 6千万円未満                                                                                 | 20                                                  | j                                    | 資本の額                    | 2.5点  |   |
| and 1979)                                         | 1千万円以上                                                                                                    | 3千万円未満                                                                                 | 15                                                  | 1                                    | 営業年数                    | 10点   | - |
| 1                                                 | 10年以上                                                                                                    | ▲ 〒 月 曰 禾 周                                                                            | 10                                                  | 1                                    | 定業員数                    | 10点   | - |
|                                                   | 5年以上                                                                                                    | 10年未満                                                                                  | 8                                                   | 社会的計                                 | ■仕・社会貢献<br>=+           | 12点   | - |
| 営業年数                                              | 3年以上                                                                                                    | 5年未満                                                                                   | 6                                                   | L                                    | at.                     | 102点  |   |
|                                                   | 1年以上                                                                                                    | 3年未満                                                                                   | 4                                                   |                                      |                         |       |   |
|                                                   |                                                                                                    | 1年未満                                                                                   | 2                                                   |                                      |                         |       |   |
|                                                   | 100人以上                                                                                                    |                                                                                        | 10                                                  |                                      |                         |       |   |
| 法罪目對                                              | 50人以上                                                                                                    | 100人禾満                                                                                 | 8                                                   |                                      |                         |       |   |
| 促黨員叙                                              | 5人以上                                                                                                    | 30人木海<br>10人未満                                                                         | 4                                                   |                                      |                         |       |   |
|                                                   |                                                                                                    | 5人未満                                                                                   | 2                                                   |                                      |                         |       |   |
|                                                   | ①障害者                                                                                                    | 障害者雇用                                                                                  | 2                                                   |                                      |                         |       |   |
|                                                   | ②子育て支援・                                                                                                    | 表彰・登録                                                                                  | 2                                                   |                                      |                         |       |   |
| 社会的責任                                             | 女性活躍推進                                                                                                    | 行動計画、認定                                                                                | 2                                                   |                                      |                         |       |   |
| ·社会貢献                                             | 3150                                                                                                    | ISO, EA21                                                                              | 2                                                   |                                      |                         |       |   |
|                                                   | ④防災<br>② 協力 吉 田 主                                                                                          | 消防団活動又は防災協定                                                                            | 2                                                   |                                      |                         |       |   |
|                                                   | 回腦기雇用王                                                                                                    | 体護戰祭刘家酒寺雇用                                                                             | 2                                                   |                                      |                         |       |   |
| ◆◇◆◇<br>入札参加資<br>ID・パス<br>た際の変更<br>パスワード<br>ID・パス | ◆◇◆ID・パ<br>略申請の手続きの ぼ<br>(ワードは、次回以び<br>届にも使用します。<br>が分からなくなった<br>(ワードは、システ                                 | スワードに関する注意事<br>際には、ID・パスワードが<br>適の入札参加資格申請及び有当<br>た場合、再交付の手続きが必引<br>ムトで、申請者(属出者)を封     | 項について<br>必要となりま<br>資格者名簿の<br>要になります                 |                                      | ◆◇◆◇ 変更が生じ ので、          |       |   |
| 管理には十                                             | 分気を付け、大切に                                                                                                  | に保管していただきますようお                                                                         | 願いいたし                                               | ます。                                  |                         |       |   |
|                                                   | 【入札参加                                                                                                    | 加資格審査申請事項の変更手給                                                                         | 読きについて                                              | 1                                    |                         |       |   |
| 今回<br>ら「契<br>を行い<br>9時か<br>日を除<br>※ 契約            | 登録された内容にす<br>約部のホームページ<br>、必要な書類を契約<br>ら午後5時までです<br>きます)。<br>の制度課に必要な書                                     | を更が生じた場合は、インター<br>ジ」にアクセスのうえ、変更内<br>均制度課へ送付してください。<br>す(ただし、土曜・日曜・祝日<br>類が到着した日が変更日となり | -ネットに接<br>9答を入力・<br>電子申請の<br>3及び12月<br>9ます。         | 続したパソニ<br>送信(電子目<br>受付時間は、<br>29日〜翌: | コンか<br>申請)<br>午前<br>1月3 |       |   |
| ※ 代表<br>場合<br>等で<br>※ 債権<br>(会                    | <ul> <li>(受任地を設定)</li> <li>IC カードをお持<br/>はない名義人の IC</li> <li>(はない名義人の IC)</li> <li>(計算: 093-58)</li> </ul> | している場合は受任者。以下付ちの方は、カードの名義人変き<br>カードでなされた入札は無効<br>る場合は、会計室でも別送手<br>32-3108、又は093-       | 代表者等とい<br>更の手続きか<br>となります。<br>続きが必要で<br>- 5 8 2 - 2 | いう。)が変<br>が必要です。<br>す。<br>514)       | 更した<br>代表者              |       |   |
| 下記の                                               | 場合は、契約制度調                                                                                                  | 果(電話093-582-25                                                                         | 545)まで<br>(株式) 新                                    | ご連絡下さい<br>退等の場合                      | ,\ <sub>o</sub>         |       |   |

## ・測量及び建設コンサルタント

| 正常者: (k) 第子中語     たか用       5700-001 首和私本外に     「日本       第二日日日日日日日日日日日日日日日日日日日日日日日日日日日日日日日日日日日日                                                                                                    | HOME -> 受付選択-> 内容參量->                                                       | 商查結果參握 - 内          | 6 <b>8</b> 5                     |                                                |                 |                |
|----------------------------------------------------------------------------------------------------|-----------------------------------------------------------------------------|---------------------|----------------------------------|------------------------------------------------|-----------------|----------------|
| STOD-COL 者的化学体化         FCDFM           第二日の日本         第二日の日本           第二日の日本         第二日の日本           第二日の日本         第二日の日本           第二日の日本         第二日の日本           第二日の日本         第二日の日本           第二日の日本         第二日の日本           第二日の日本         第二日本           第二日の日本         第二日本           第二日の日本         第二日本           第二日の日本         第二日本           第二日の日本         第三日本           第二日の日本         第三日本           第二日の日本         第三日本           第三日の日本         第三日本           第三日本         第三日本           第三日本         第三日本           第三日本         第三日本           第三日本         第三日本           第三日本         第三日本           第三日本         第三日本           第三日本         第三日本           第三日本         第三日本           第三日本         第三日本           第三日本         第三日本           第三日本         第三日の日の日日日の日日の日日本           第三日の日の日日日の日日本         第三日の日本           第三日の日本         第三日の日本           第三日本         第三日本           第三日本         第三日本           第三日本         第三日本                                                                                                    |                                                                             | -                   |                                  | 業者名:(                                          | 條)電子申請          | 北九州市           |
| S700-001       内容地         第重結果内容は以下のとおりです。       ● 飲根7         P 802-0091       小会にご問題り 2.3 - 7.8 9         (秋春)       秋春         漫園 一部 様       正た 九 州 市 長<br>上方道・交道・公園観球学術書できる         建国のび建設コンサルタント等に係る入札参加資格需要の結果について、<br>音面の結果。貸社を下記のとおり有損信需者名様に登載したので送知します。         2       1         1       登録         2       1         2       1         2       1         2       1         2       1         2       2         3       1         4       5         5       1         6       2.3         **案期内容については、参照ホタンをクリックして表示される内容を参照         2       3         4       5         5       2         3       入札参加資格の判認時期         4       5         5       2         3       入札参加資格の判認時期         4       5         5       2.3         **案期内容については、参照ホッシをクリックレマステンをクリックレマステンをわりまたえれため加資格を取りまっとた<br>かぶっってきのためまった         3       入札参加資格の考知時期         4       5         5       2.3         **認知時期を知識になりすいてきった       2.3 <t< td=""><td></td><td></td><td></td><td></td><td></td><td>Ta</td></t<>                                                                                                    |                                                                             |                     |                                  |                                                |                 | Ta             |
| 部内容は以下のとおりです。         ● 参照検了           ● 参照検了         ● 参照検了           マ 802-0091<br>小会はご選告123-789<br>(例) 数字体論<br>代表者<br>法量 一部 項         ・ 化 7. 州 市 兵<br>上下が速・交通・公室観技事業部署           上 7. 州 市 兵<br>上下が速・交通・公室観技事業部署           上 7. 州 市 兵<br>上下が速・交通・公室観技事業部署           上 7. 州 市 兵<br>上下が速・交通・公室観技事業部署           上 7. 日本 市 兵<br>上下が速・交通・公室観技事業部署           2           1         会社の「 7 年度 法選びび議論コンガルタント等え札参加資格審査の結果について、<br>書面の結果、責社を下記のとおり有身結果者会場に登載したので送知します。           2           1         会社の<br>1 月 星 1.2,3           2           3           1         登録の           1         登録           1         2           2         登録の時           2         登録の時           3         第1 月 星 1.2,3           2         3           3         第1 月 星 1.2,3           2         3           3         予約の時については、参照ボタンをクリックして表示される内容を参照           25         6           2         その他調査等           3         入札参加貨種の参加時部署           2         会社部           2         会社部           3         小札参加貨種の参加時部署           3         小札参加貨種の参加時部署           3         小札参加貨種の参加時部第           <                                                                                                    | 5700-001 福倉結果參照                                                             |                     |                                  |                                                |                 |                |
| 副田県内容は以下のとおりです。         ● 御桃子           F 802-0091<br>小地に匹置馬 12 3 - 7 8 9<br>(税 電子申請<br>代表<br>素量 一部 様         ● 御桃子           上 7 年間、第二日の         上 7 月 市 町<br>上下池・交通・公園田林宇興管理名           上 7 月 市 町<br>上市池・交通・公園田林宇興管理名         上 7 月 市 町<br>上市池・交通・公園田林宇興管理名           上 7 月 田 秋日の日本         新田子           1 監護研号         88591           2 監護研習                                                                                                    | -                                                                           |                     |                                  |                                                | NE              | No.            |
| 1 部分回時       1.2.3         2       3         1 部分回行       2.3         2 部数の時については、参照ホタンをクリックして表示される内容を想         2       3         3       4         5       6         7       その他球音等         2       3         3       4         5       6         7       その地球音等         2       3         4       5         5       6         7       その地球音等         2       3         4       5         5       6         7       その地球音等         3       4         5       6         7       その地球音等         3       4         5       6         7       その地球音等         8       8000年10月01日から令和の8年00月01日から令和の8年00月0日の年         2       3       3         4       5       6         7       その地球音があれたのの6年00月0日の5       6         7       その地球音があれたのたまたがあまのまたのたまたがの6年00月0日の5       7         2       3       4       5         5       6       7       7 <td>審査結果内容は以下のとおりで</td> <td><b>ब</b>.</td> <td></td> <td>(- R</td> <td>3</td> <td>参照終了</td>                                                                                                    | 審査結果内容は以下のとおりで                                                              | <b>ब</b> .          |                                  | (- R                                           | 3               | 参照終了           |
| Prove の の の の の の の の の の の の の の の の の の の                                                                                                    | 〒 802-0091<br>小倉北区藍島123-789<br>(株) 電子申請<br>代表者<br>測量 一郎 様                   |                     |                                  |                                                |                 |                |
| ABDCVIBBCID/UVD/DVFRJAL的加資格要要申請について、<br>密ロ分類、良社を下記のとおり有資格異名名間に登載したので通知します。                                                                                                    |                                                                             |                     |                                  | 北九上下水道                                         | 州 市<br>・交通・公営競技 | 長<br>事業管理者     |
| AREX/JEAN JOINS / THE LANG ALLEMAN ALEMAN A | 100                                                                         |                     | いた第二次マリ                          |                                                |                 | 1993-1993-1999 |
| 記録録号       88891         2 登載策務       第28891         第2 登載策務       第28891         第2 登載策務       第28891         第2 登載策務       第28891         第2 登載策務       第28891         第2 登載策務       第28891         第2 登載策務       第28891         第2 登載策務       第28891         第2 登載策務       第28891         3 日本       第28891         4       5         5       6         7 その他議宣等       2,3         **業務内容については、参照ボタンをクリックして表示される内容を参照       2参照         3 入札参加資格の有効時間       令和006年10月01日 から 令和008年09月30日 まで         なお、申請内容が事実と相違していることが判明した場合は、入札参加資格を取り消すことがあるので念のため申し添えます。         M合せ先       れつ州市技術監護構築的判実         れつ州市技術監護構築的判実課       キ03-8501         れつ州市技術監護構築的判実       日 司<br>下EL (093)582-2545                                                                                                    | 派重义<br>令和6・7:<br>審査の結果                                                      | 年度 測量及び<br>電社を下記の と | シント号に張る人<br>創設コンサルタン<br>とおり有資格業者 | 10回転用について、<br>ト等入札参加資格審査申請に<br>名簿に登載したので通知します。 | し<br>ついて、<br>す。 |                |
| 1 登録番号       8891         2 登載県務       単 斎 楽 啓 内 客         1 割量       1,2,3         2       3         3       4         5       6         7 その地球室等       2,3         ※実際内容については、参照ボタンをクリックして表示される内容を参照         ごう野       3         3 入札参加資格の有効期間       令初06年10月01日 から 令初08年09月30日 まで         なお、申請内容が事実と相違していることが判明した場合は、入札参加資格を取り消すことがあるので途のため申し添えます。<br><br>があるので途のため申し添えます。<br><br>                                                                                                    | - 8 -                                                                       |                     |                                  |                                                |                 |                |
| 2 登載開房       単 読 業 商 業 商 内 客         1       測量       1,2,3         2       3         3       4         5       6         7       その他調査等       2,3         ※無限内容については、参照ボタンをクリックして表示される内容を参照       295         3       入札参加資格の有効期間       令和06年10月01日 から 令和08年09月30日 まで         なお、申請内容が事実と相違していることが判明した場合は、入札参加資格を取り消すことがあるので念のため申し添えます。<br>かあるので念のため申し添えます。                                                                                                    | 1 登録番号                                                                      | 88891               |                                  |                                                |                 |                |
| 取取時時         申請業務         菜商内客           1         測量         1,2,3           2         3         4           5         6         7           7         その他調査等         2,3           ※実際内容については、参照ボタンをクリックして表示される内容を参照         9           2         3         1           3         入札参加資格の有効期間         令和06年10月01日から 令和08年09月30日まで           3         入札参加資格の有効期間         令和06年10月01日から 令和08年09月30日まで           なお、申請内容が事実と相違していることが判時した場合は、入札参加資格を取り消すことかあるので念のため申し添えます。         1                                                                                                    | 2 登載萬務                                                                      |                     |                                  |                                                |                 |                |
| 1     割量     1,2,3       2     3       4     5       5     6       7     その他調査等       2     3       3     入札参加資格の有効期間       今和06年10月01日 から 令和08年09月30日 まで       なお、申請内容が事実と相違していることが判明した場合は、入札参加資格を取り消すことがあるので念のため申し添えます。                                                                                                    |                                                                             | 業政務号                |                                  | 申請業務                                           | <b>X B</b> 1    | N 8            |
| 2       3         4       5         5       6         7       その他調査等       2,3         **実務内容については、参照ボタンをクリックして表示される内容を参照       959         3       入札参加資格の有効期間       令和006年10月01日 から 令和008年09月30日 まで         3       入札参加資格の有効期間       令和006年10月01日 から 令和008年09月30日 まで         数3       小札参加資格の有効期間         今日06年10月01日 から 令和008年09月30日 まで         なお、申請内容が事実と相違していることが判明した場合は、入札参加資格を取り消すことがあるので念のため申し添えます。              ・                                                                                                    |                                                                             | 1                   | 测量                               |                                                | 1,2,3           |                |
| 3     4       5     6       7     その他調査等       2,3     **業務内容については、参照ボタンをクリックして表示される内容を参照       3     入札参加資格の有効期間       今初06年10月01日 から 令初08年09月30日 まで       なお、申請内容が事実と相違していることが判明した場合は、入札参加資格を取り消すこと<br>があるので念のため申し添えます。                                                                                                    |                                                                             | 2                   |                                  |                                                |                 |                |
| 4     5       6     7       7     その他調査等       2,3     *業務内容については、参照ボタンをクリックして表示される内容を参照       2多回     3       3     入札参加資格の有効期間       今和06年10月01日 から 令和08年09月30日 まで       なお、申請内容が事実と相違していることが判明した場合は、入札参加資格を取り消すことがあるので念のため申し添えます。                                                                                                    |                                                                             | 3                   |                                  |                                                |                 |                |
| 5     6       7     その他調査等     2,3       *業務内容については、参照ボタンをクリックして表示される内容を参照     29回       3     入札参加資格の有効期間     令和06年10月01日 から 令和08年09月30日 まで       なお、申請内容が事実と相違していることが判明した場合は、入札参加資格を取り消すことがあるので念のため申し添えます。                                                                                                    |                                                                             | 4                   |                                  |                                                |                 |                |
| 6     7     その他調査等     2,3       7     その他調査等     2,3       ※実務内容については、参照ボタンをクリックして表示される内容を参照     ・       ・     ・       2     295   3 入札参加資格の有効期間 今初06年10月01日から今初08年09月30日まで なお、申請内容が事実と相違していることが判明した場合は、入札参加資格を取り消すことがあるので念のため申し添えます。                                                                                                    |                                                                             | 5                   |                                  |                                                |                 |                |
| 7     その他調査等     2,3       2     ※業務内容については、参照ボタンをクリックして表示される内容を参照       2     2       3     入札参加資格の有効期間       令和06年10月01日 から 令和08年09月30日 まで       なお、申請内容が事実と相違していることが判明した場合は、入札参加資格を取り消すこと<br>があるので念のため申し添えます。            間合せ先<br>北口州市技術監理局契約制度課<br>平 803-8501<br>北丁州市小倉北区城内 1 垂 1 号<br>TEL (093)582-2545                                                                                                    |                                                                             | 6                   |                                  |                                                |                 |                |
| 3 入札参加資格の有効期間     ※業務内容については、参照ボタンをクリックして表示される内容を参照       3 入札参加資格の有効期間     令和06年10月01日 から 令和08年09月30日 まで       なお、申請内容が事実と相違していることが判明した場合は、入札参加資格を取り消すことがあるので念のため申し添えます。                                                                                                    |                                                                             | 7                   | その他請査等                           |                                                | 2,3             |                |
| <ul> <li>3 入札参加資格の有効期間 令初06年10月01日から 令初08年09月30日まで<br/>なお、申請内容が事実と相違していることが判明した場合は、入札参加資格を取り消すこと<br/>があるので念のため申し添えます。</li> <li>         間合せ先<br/>北アノ州市技術監理局契約制度課<br/>〒 803-8501<br/>北アノ州市小倉北区城内1番1号<br/>TEL (093)582-2545     </li> </ul>                                                                                                    |                                                                             | ※業務内容に1             | ついては、参照ボ                         | タンをクリックして表示され                                  | る内容を参照          | _              |
| なお、申請内容が事実と相違していることが判明した場合は、入札参加資格を取り消すこと<br>があるので念のため申し添えます。<br>開合せ先<br>北7U州市技術監理局契約制度課<br>〒 803-8501<br>北7U州市小倉北区城内1番1号<br>TEL (093)582-2545                                                                                                    | 3 入札参加資格の有効期間                                                               | 令和06年10月            | 01日 から 令和0                       | 8年09月30日 まで                                    |                 |                |
| 間合せ先<br>北加州市技術監理局契約制度課<br>〒 803-8501<br>北北川州市小倉北区城内1番1号<br>TEL (093)582-2545                                                                                                    |                                                                             | なお、申請内容<br>があるので念の  | 影が事実と相違し<br>りため申し添えま             | ていることが判明した場合は、<br>す。                           | 入札参加資格を         | 取り消すこと         |
|                                                                                                    | 間合せ先<br>北九州市技術監理局契約制度課<br>〒 803-8501<br>北九州市小倉北区城内1番1号<br>TEL (093)582-2545 |                     | 3                                |                                                | 7.63            |                |

| 5700-002             | 業務内容                  | 斷      |             |             |        |       |           | ana Tao aka aka da |      |
|----------------------|-----------------------|--------|-------------|-------------|--------|-------|-----------|--------------------|------|
|                      |                       |        |             |             |        |       | ~         | 業務内容               |      |
|                      |                       |        |             | 業務内容        | 一覧表    |       |           |                    |      |
| 業務                   |                       |        |             | 業           | 務内     | 容     |           |                    |      |
|                      | 1                     | 2      | 3           |             |        |       |           |                    |      |
| 測量                   | 測量一般                  | 航空測量   | 用地測量        |             |        |       |           |                    |      |
| 建築関係                 | 1                     | 2      | 3           | 4           | 5      | 1     | 1         |                    |      |
| コンサル<br>タント          | 建築一般                  | 意匠     | 構造          | 調査          | 積算     |       |           |                    |      |
|                      | 1                     | 2      | 3           | 4           |        |       |           |                    |      |
| 3 設備設計               | 電気                    | 機械     | 空調          | 衛生          |        |       |           |                    |      |
| 土木関係                 | 1                     | 2      | 3           | 4           | 5      | 6     | 7         | 8                  | 9    |
| コンサルタント              | 都市計画                  | 開発計画   | 道路設計<br>·調査 | 河川設計        | 港湾設計   | 公園設計  | 下水道設<br>計 | 水道設計               | 農業土木 |
| 1.0.0                | 1                     | 2      | 3           | 4           | 5      |       |           |                    |      |
| 5 地質調査               | 地質一般                  | 地すべり   | 軟弱地盤        | 電気・物<br>理探査 | 海上探查   |       |           |                    |      |
| 補償関係                 | 1                     | 2      |             |             |        |       | 1         |                    |      |
| コンサル<br>タント          | 不動産鑑<br>定評価           | 補償業務   |             |             |        |       |           |                    |      |
| その他調                 | 1                     | 2      | 3           |             |        |       |           |                    |      |
| 査・測量<br>・コンサ<br>ルタント | 土地家屋<br>調査士業<br>務     | 環境設計   | その他         |             |        |       |           |                    |      |
| 留意事項                 |                       | ₩ .    | 3           | 5           |        |       |           | 9e                 | 8:   |
| 市職員か                 | ら、 <mark>他社(</mark> 者 | f)の見積書 | の取りまと       | めの依頼がす      | あった場合、 | 絶対に応じ | ないでくだ     | さい。                |      |